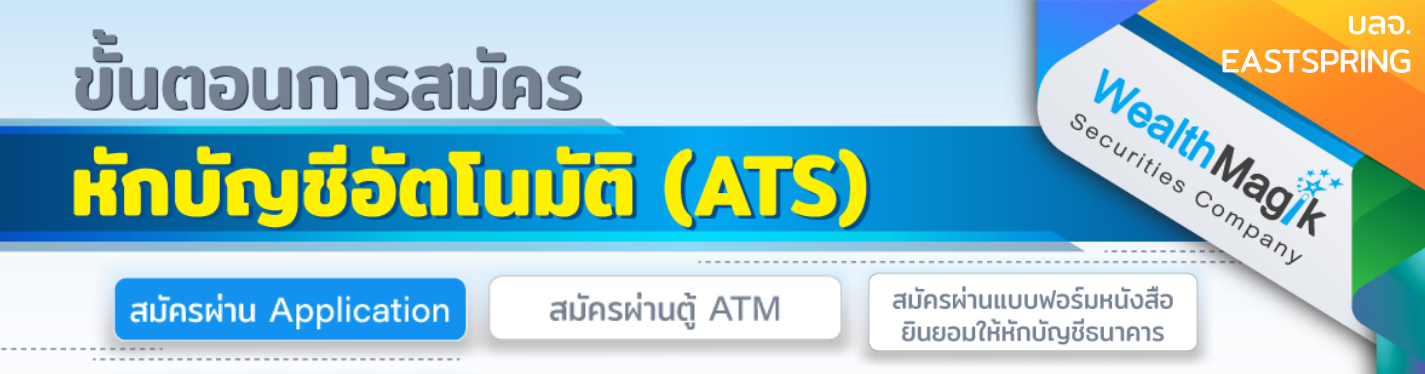

การส่งหลักฐานการสมัคร ATS

### ธนาคารไทยพาณิชย์

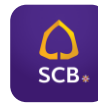

- 1. เข้าสู่ SCB Easy App และเลือกเมนูหลัก"ธุรกรรมของฉัน"
- 2. เลือกเมนูย่อย "สมัครบริการหักบัญชีอัตโนมัติ"
- 3. ค้นหาผู้ให้บริการ ระบุหมายเลข 9005
- เลขที่อ้างอิง 1 : เลขที่ผู้ถือหน่วยลงทุน 10 หลัก เลขที่อ้างอิง 2 : เลขที่บัญชีหักเงินค่าซื้อ
- 5. ตรวจสอบข้อมูล และ ยืนยันรายการ
- 6. เก็บสลิปหรือรู<sup>้</sup>ปภาพหน้าจอที่ทำรายการสำเร็จ เพื่อใช้เป็นหลักฐานการสมัคร

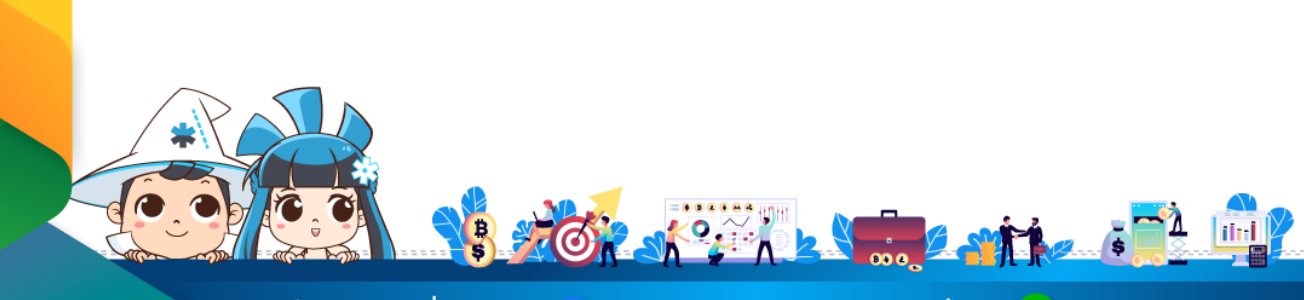

ติดต่อสอบถามเพิ่มเติม :

f WealthMagik - ลงทุนง่ายๆแค่ปลายนิ้ว

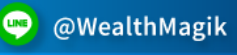

02-4371588

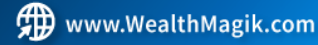

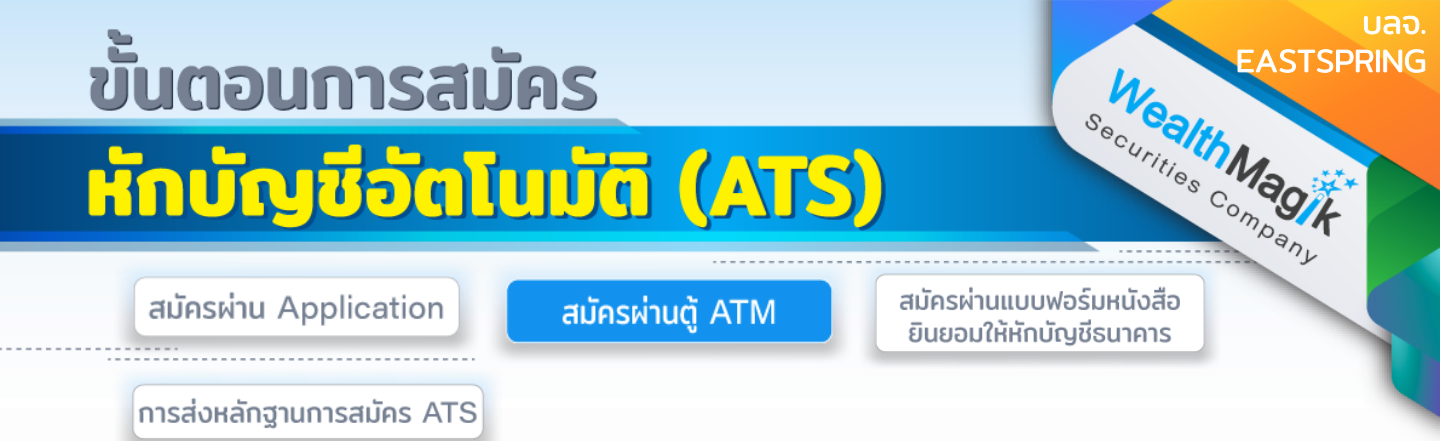

### ธนาคารกสิกรไทย

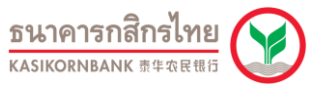

- 1. สอดบัตร ATM ธนาคารกสิกรไทย
- 2. ใส่รหัส ATM ของท่าน
- 3. เลือกทำรายการ กองทุนรวม / สมัครบริการ / K-Mobile Banking / อื่นๆ
- 4. เลือกทำรายการ สมัครบริการหักบัญชีอัตโนมัติ / เปลี่ยนเป็นบัญชี
- 5. เลือกทำรายการ สมัครบริการหักบัญชีอัตโนมัติ
- 6. เลือกทำรายการ (Select Transaction) ระบุรหัสบริษัท
- 7. เลือกทำรายการ
  - ออมทรัพย์ Saving
  - กระแสรายวัน Current
- 8. กดรหัสบริษัท (5 หลัก) 33522 : รหัสบริษัทถูกต้อง
- 9. กดหมายเลขสมาชิก xxx-x-xxxx-x (10 หลัก) : หมายเลขถูกต้อง
- 10.เงื่อนไขและข้อตกลงการใช้บริการหักบัญชีอัตโนมัติ ยืนยันการทำรายการ
- 11. สรุปการทำรายการ
  - สรุปการทำรายการ รหัสบริษัท 33522 TMB ASSET MANAGEMENT
  - หมายเลขสมาชิก xxx-x-xxxxx-x (10 หลัก) : ยืนยันการทำรายการ
- 12. ทำรายการเรียบร้อยแล้ว ท่านต้องการทำรายการต่อหรือไม่ เลือก ต้องการ หรือ ไม่ต้องการ หมายเหตุ : หากไม่มีใบบันทึกรายการ รายการจะถูกยกเลิก

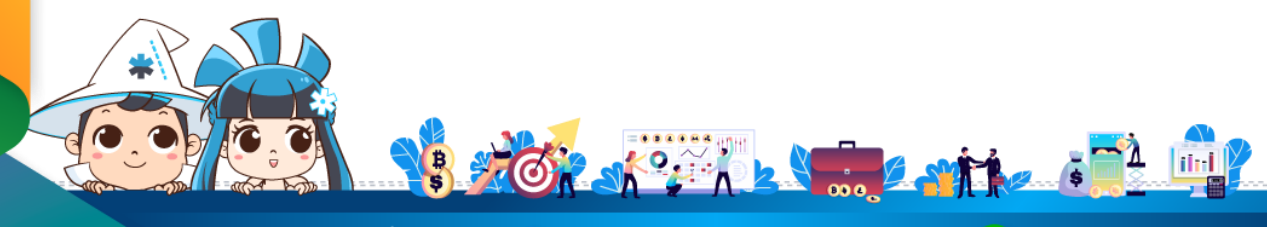

ติดต่อสอบถามเพิ่มเติม :

🗲) WealthMagik - ลงทุนง่ายๆแค่ปลายนิ้ว

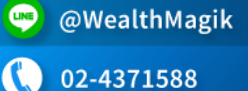

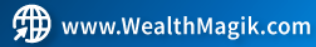

# ขั้นตอนการสมัคร หักบัญชีอัตโนมัติ (ATS)

สมัครผ่าน Application

สมัครผ่านตู้ ATM

Wealth Magik สมัครผ่านแบบฟอร์มหนังสือ ยินยอมให้หักบัณชีธนาคาร

STSPRING

การส่งหลักฐานการสมัคร ATS

### ธนาคารกรุงศรีอยุธยา

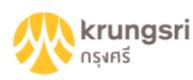

- 1. สอดบัตร ATM ธนาคารกรุงศรีอยุธยา
- 2. ใส่รหัส ATM ของท่าน
- 3. เลือกทำรายการ: เปลี่ยนรหัส / อื่น
- 4. เลือกทำรายการ : บริการอื่นๆ
- เลือกทำรายการ : สมัครหักบัณชีอัตโนมัติ
- 6. เลือกทำรายการ : สินเชื่อ / เงินทุน / หลักทรัพย์
- 7. เลือกทำรายการ : เลือก Biller ที่ต้องการสมัคร : TMBAM

8.รับทราบ บันทึก / ข้อตกลงการใช้บริการ ผู้ใช้บริการต้องใช้บัตร ATM / บัตรเดบิตและ รหัสบัตรในการใช้บริการ พร้อมศึกษาและรับทราบตลอดจนยินยอมผูกพันตามข้อตกลงและ เงื่อนไขการใช้บริการนี้ที่ธนาคารกำหนดและแสดงไว้ ณ ที่สาขาหรือเว็็บไซต์ธนาคารธนาคาร แล้วทุกประการ

- ใช่ ยอบรับข้อตกลง

<u> 9.เลือกทำรายการ</u>

- ออมทรัพย์ Saving
- กระแสรายวัน Current

10.กดหมายเลขสมาชิก xxx-x-xxxx-x (10 หลัก) : หมายเลขถูกต้อง

11. กดรหัสบริษัท (5 หลัก) 33522 Company ID (5 Digits) : รหัสบริษัทถูกต้อง 12. ทำรายการเรียบร้อยแล้ว ท่านต้องการทำรายการต่อหรือไม่ Transaction is complete. You want to list or not?

- ต้องการ
- ไม่ต้องการ

หมายเหตุ : หากไม่มีใบบันทึกรายการ รายการจะถูกยกเลิก

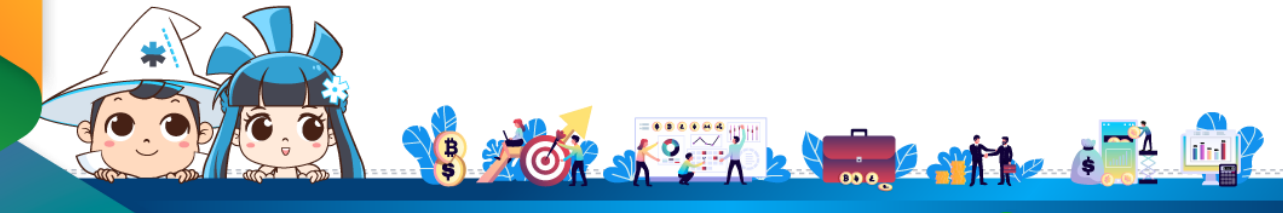

ติดต่อสอบถามเพิ่มเติม :

🗲 WealthMagik - ลงทุนง่ายๆแค่ปลายนิ้ว

www.WealthMagik.com

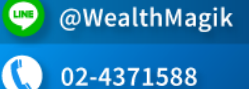

#### แลจ Wealth Magik ขั้นตอนการสมัคร STSPRING หักบัญชีอัตโนมัติ (ATS) สมัครผ่านแบบฟอร์มหนังสือ สมัครผ่าน Application สมัครผ่านตู้ ATM ยินยอมให้หักบัณชีธนาคาร

การส่งหลักฐานการสมัคร ATS

ธนาคารไทยพาณิชย์

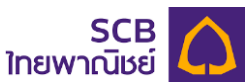

- สอดบัตร ATM ธนาคารไทยพาณิชย์
- 2. ใส่รหัส ATM ของท่าน
- 3. เลือกทำรายการ : อื่นๆ
- 4. เลือกทำรายการ : สมัครบริการ
- 5. เลือกทำรายการ : สมัครหักบัญชีอัตโนมัติ Apply AUTOPAY
- 6. เลือกทำรายการ
  - ออมทรัพย์ Saving
  - กระแสรายวัน Current
- 7. กดรหัสบริษัท (4 หลัก) 9005 : รหัสบริษัทถูกต้อง
- 8. กดหมายเลขสมาชิก xxx-x-xxxx-x (10 หลัก) : หมายเลขถูกต้อง
- 9.ตรวจสอบและยืนยันรายการ Summary บริษัท: TMB ASSET MANAGEMENT
  - หมายเลขอ้างอิง / CUSTOMER NO. : 1234567890
  - หักบัณชีเลขที่: Ø987654321
  - ยืนยันการทำรายการ
- 10. รับใบบันทึกรายการ ทำรายการเรียบร้อยแล้ว

หมายเหตุ : หากไม่มีใบบันทึกรายการ รายการจะถูกยกเลิก

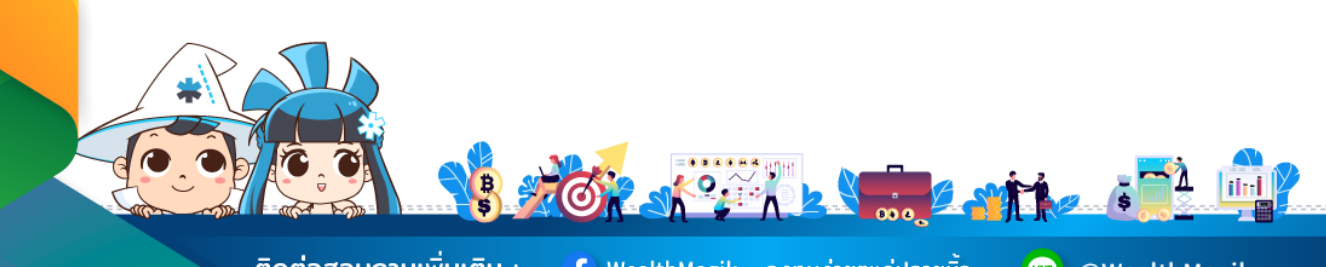

้ติดต่อสอบถามเพิ่มเติม :

Ғ) WealthMagik - ลงทุนง่ายๆแค่ปลายนิ้ว

www.WealthMagik.com

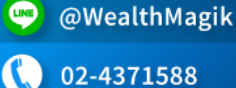

# ขั้นตอนการสมัคร หักบัญชีอัตโนมัติ (ATS)

สมัครผ่าน Application

สมัครผ่านตู้ ATM

Wealth Magik สมัครผ่านแบบฟอร์มหนังสือ ยินยอมให้หักบัณชีธนาคาร

บลจ.

STSPRING

การส่งหลักฐานการสมัคร ATS

### ธนาคารกรุงไทย

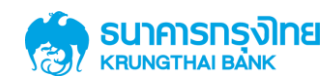

- 1. สอดบัตร ATM ธนาคารกรุงไทย
- 2. ใส่รหัส ATM ของท่าน
- 3. เลือกทำรายการ : บริการอื่นๆ
- 4. เลือกทำรายการ : สมัครหักบัญชีอัตโนมัติ
- 5. เลือกทำรายการ : ระบุรหัสบริษัท
- 6. กดรหัสบริษัท (4 หลัก) 5090 : รหัสบริษัทถูกต้อง
- 7. กดหมายเลขสมาชิก xxx-x-xxxxx-x (10 หลัก) : หมายเลขถูกต้อง

8. เงื่อนไขและข้อตกลงการใช้บริการหักบัญชีอัตโนมัติ Term & Condition : ยืนยันการ ทำรายการ

9.ตรวจสอบและยืนยันรายการ Summary รหัสบริษัท / Company ID5090 : TMB ASSET MANAGEMENT

หมายเลขสมาชิก / MEMBER ID xxx-x-xxxxx-x : ยืนยันการทำรายการ

10. รับใบบันทึกรายการ ทำรายการเรียบร้อยแล้ว Transaction is complete.

หมายเหตุ : หากไม่มีใบบันทึกรายการ รายการจะถูกยกเลิก

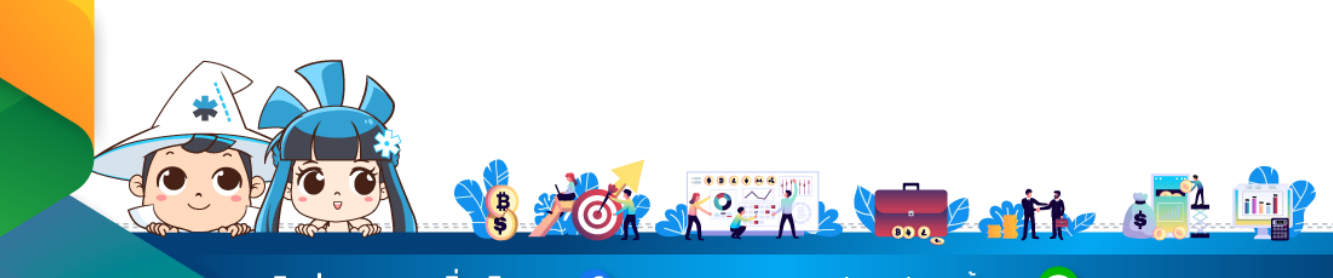

ติดต่อสอบถามเพิ่มเติม :

f) WealthMagik - ลงทุนง่ายๆแค่ปลายนิ้ว

www.WealthMagik.com

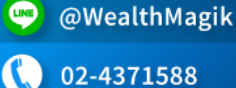

# ขั้นตอนการสมัคร หักบัญชีอัตโนมัติ (ATS)

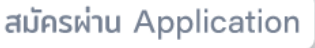

สมัครผ่านตู้ ATM

Wealth Magik สมัครผ่านแบบฟอร์มหนังสือ ยินยอมให้หักบัณชีธนาคาร

STSPRING

การส่งหลักฐานการสมัคร ATS

#### ธนาคารกรุงเทพ

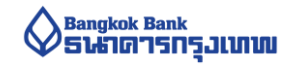

- 1. สอดบัตร ATM ธนาคารกรุงเทพ
- 2. ใส่รหัส ATM ของท่าน
- 3. เลือกทำรายการ : สมัคร / ปรับเปลี่ยนบริการ
- 4. เลือกทำรายการ : บริการหักบัญชีอัตโนมัติ
- 5. เงื่อนไขและข้อตกลงการใช้บริการหักบัญชีอัตโนมัติ Term & Condition : ตกลง
- 6. เลือกทำรายการ
  - ออมทรัพย์ Saving
  - กระแสรายวัน Current
- 7. เลือกทำรายการ ด้วยรหัสบริษัท 5 หลัก
- 8. กดรหัสบริษัท (5 หลัก) 15057 : รหัสบริษัทถูกต้อง
- 9. ใส่ Reference No.1 : หมายเลขผู้ถือหน่วย 10 หลัก : หมายเลขถูกต้อง
- 10. ใส่ Reference No. : ไมมี Reference 2
- 11. สรุปการทำรายการ

ชำระแก่ .....

Customer No. (Ref.1) .....

Reference No. (Ref. 2) .....

เลขที่บัณชี .....

ยืนยันการทำรายการ

12. ทำรายการเรียบร้อยแล้ว ท่านจะใช้บริการอื่นอีกหรือไม่ service? เลือก ต้องการ หรือไม่ต้องการ

หมายเหตุ : หากไม่มีใบบันทึกรายการ รายการจะถูกยกเลิก

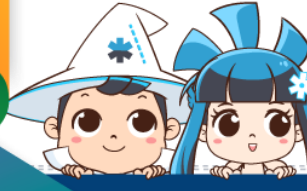

ติดต่อสอบถามเพิ่มเติม :

Ғ) WealthMagik - ลงทุนง่ายๆแค่ปลายนิ้ว

www.WealthMagik.com

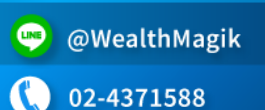

# Wealth Magik ขั้นตอนการสมัคร STSPRING หักบัญชีอัตโนมัติ (ATS)

สมัครผ่าน Application

สมัครผ่านตู้ ATM

สมัครผ่านแบบฟอร์มหนังสือ ยินยอมให้หักบัณชีธนาคาร

แลจ

การส่งหลักฐานการสมัคร ATS

## ธนาคารทหารไทยธนชาต

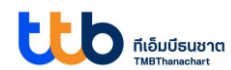

- 1. สอดบัตร ATM ธนาคารทีทีบี
- 2. ใส่รหัส ATM ของท่าน
- 3. เลือกทำรายการ "ทีทีบี พร้อมเพย์ / อื่น ๆ
- 4. เลือกทำรายการ : สมัครบริการหักบัณชีอัตโนมัติ
- เลือกทำรายการ : สมัครบริการหักบัญชีอัตโนมัติ

6. เงื่อนไขและข้อตกลงการใช้บริการหักบัญชีอัตโนมัติ Term & Condition : ยืนยันการ ทำรายการ

- 7. เลือกทำรายการ
  - ออมทรัพย์ Saving
  - กระแสรายวัน Current
- 8. เลือกทำรายการ : หลักทรัพย์/กองทุน Securities/Fund

9. ใส่รหัสบริษัท Company ID : 3761 "บจก.หลักทรัพย์จัดการกองทุน ทหารไทย" : ยืนยันการทำรายการ

10. ระบุรหัสลูกค้า/เลขที่ลูกค้า/เลขที่ผู้ใช้บริการ หรือ หมายเลขอ้างอิง 1 : ถูกต้อง

11. ระบุ หมายเลขอ้างอิง 2 (ถ้ามี) : ถูกต้อง

12. ยืนยันการทำรายการ โปรดตรวจสอบ - ชื่อบริษัท- รหัสลูกค้า/ หมายเลขอ้างอิง 1-หมายเลขอ้างอิง 2 : ยืนยันการทำรายการ

13. เสร็จขั้นตอนการทำรายการ /รับบัตรคืนและรับ Slip เก็บไว้เป็นหลักฐานการทำรายการ

ท่านต้องการทำรายการต่อหรือไม่ เลือก ต้องการ Yes หรือ ไม่ต้องการ

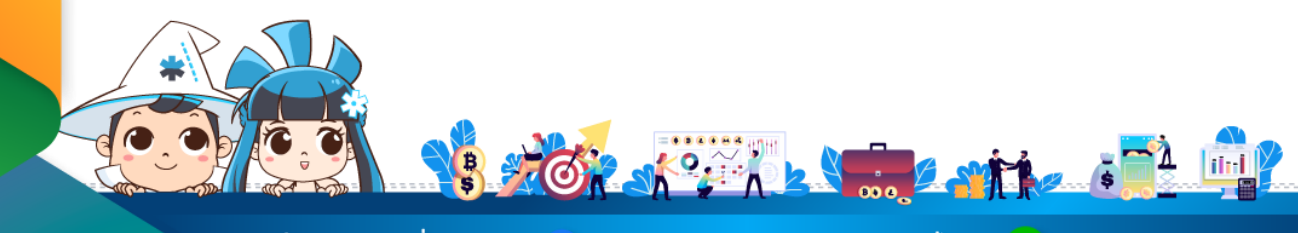

ติดต่อสอบถามเพิ่มเติม :

f) WealthMagik - ลงทุนง่ายๆแค่ปลายนิ้ว

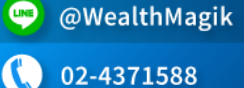

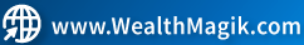

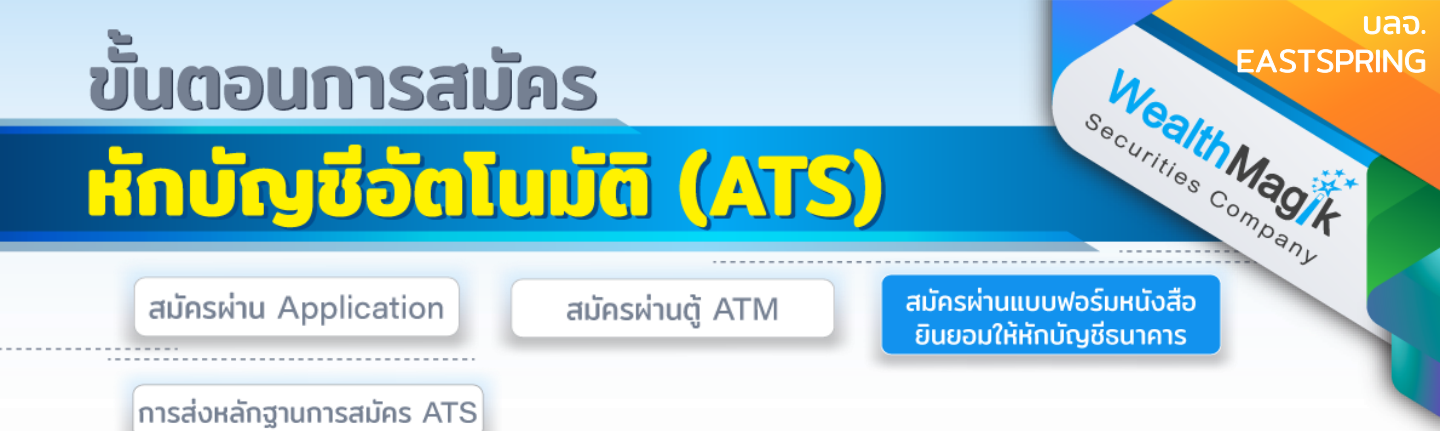

 กรอกรายละเอียดในแบบฟอร์ม "หนังสือขอให้หักบัญชีเงินฝาก" บลจ.EASTSPRING ที่ ได้รับทางอีเมล และลงลายมือชื่อในช่อง "ผู้ให้ความยินยอม"

2. สำเนาสมุดบัญชีเงินฝากที่ประสงคให้หักเงินฝาก (ATS) พร้อมแนบสำเนาบัตรประชาชน

 นำส่งเอกสารหลักฐานข้างต้นได้ที่ บริษัทหลักทรัพย์ เว็ลธ์ เมจิก จำกัด (ฝ่ายลูกค้า สัมพันธ์) 383 อาคารชินพงษ์ ชั้น 5 ถนนลาดหญ้า แขวงสมเด็จเจ้าพระยา เขตคลองสาน กทม. 10600

้วิธียื่นเอกสารทางไปรษณีย์ ระยะเวลาอนุมัติประมาณ 2-4 สัปดาห์

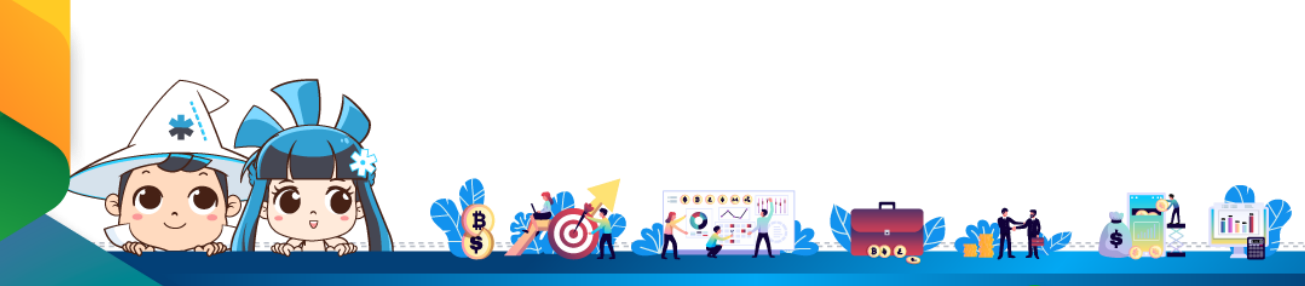

ติดต่อสอบถามเพิ่มเติม :

f) WealthMagik - ลงทุนง่ายๆแค่ปลายนิ้ว

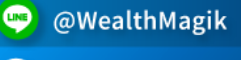

02-4371588

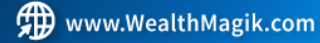

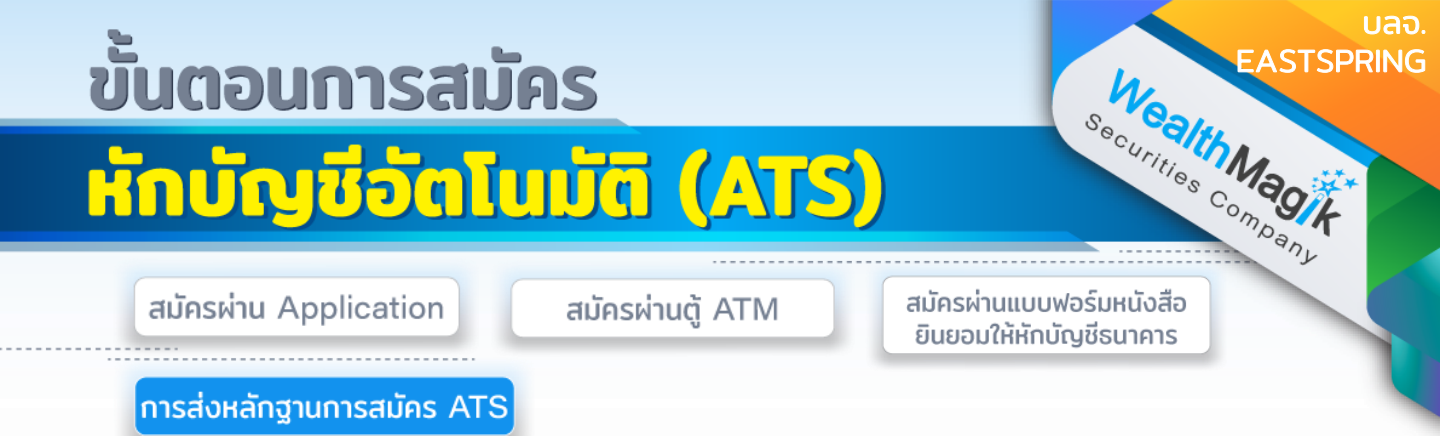

สำหรับบลจ.Eastspring ต้องส่งชุดเอกสารสมัครหักบัญชีอัตโนมัติ ATS ฉบับจริงทาง ไปรษณีย์ โดยสามารถส่งชุดเอกสารทางอีเมล marketing@wealthmagik.com เพื่อ ดำเนินการได้ก่อน ระยะเวลาอนุมัติ 3-7 วันทำการ

### โดยมีรายละเอียดหลักฐานดังนี้

- แบบฟอร์มหนังสือยินยอมให้หักบัญชีเงินฝากอัตโนมัติ ของบลจ.EASTSPRING ที่ได้รับ ทางอีเมล

- สำเนาบัตรประชาชน

- สำเนาหน้าสมุดบัญชีธนาคาร ลงทะเบียนสมัครใช้บริการหักบัญชีเงินฝากธนาคาร (ATS) ที่ มีชื่อ-นามสกุล เลขที่บัญชีและ ชื่อธนาคารที่ชัดเจน

- สลิปการสมัครทางออนไลน์ หรือทางตู้ ATM (ถ้ามี)

เซ็นรับรองสำเนาถูกต้อง ส่งชุดเอกสารทางไปรษณีย์ที่อยู่ : บริษัทหลักทรัพย์ เว็ลธ์ เมจิก จำกัด (ฝ่ายลูกค้าสัมพันธ์) 383 อาคารชินพงษ์ ชั้น 5 ถนนลาดหญ้า แขวงสมเด็จ เจ้าพระยา เขตคลองสาน กทม. 10600

หมายเหตุ : สำหรับ บลจ.Eastspring หากสมัคร ATS ออนไลน์ สามารถส่งชุดเอกสาร สมัครทางอีเมลอย่างเดียวได้ไม่ต้องส่งชุดเอกสารฉบับจริง

#### บริษัทจะแจ้งยืนยันผลการสมัครหักบัญชีเงินฝากธนาคาร (ATS) ให้ลูกค้ารับทราบผ่านทาง E-Mail

้วิธียื่นเอกสารทางไปรษณีย์ ระยะเวลาอนุมัติประมาณ 2-4 สัปดาห์ (กรณีไม่ได้ส่งหลักฐาน การสมัครทางออนไลน์เพิ่มเติม)

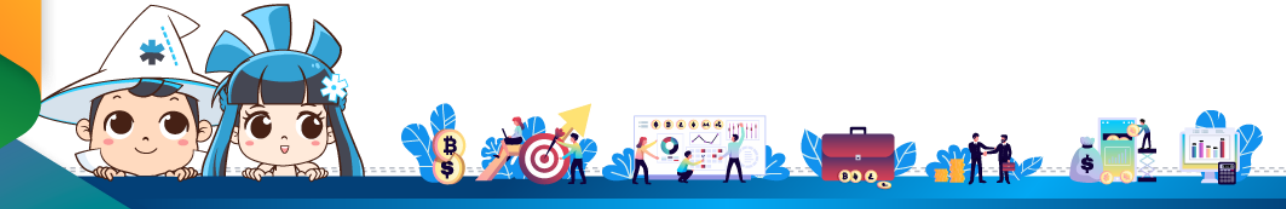

้ติดต่อสอบถามเพิ่มเติม :

🗲 WealthMagik - ลงทุนง่ายๆแค่ปลายนิ้ว

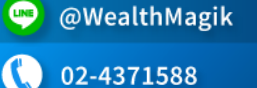

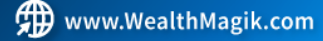